# Bekräfta en kurs

När du anmält dig eller ditt barn till en kurs arbetar kulturskolans lärare med att hitta en specifik tid för lektionen. När du fått en tid behöver du gå in och bekräfta att du eller ditt barn vill ha kursplatsen mina sidor i StudyAlong.

Du behöver bekräfta kursplatsen inför varje termin.

#### Att bekräfta en kursplats sker i tre steg

### STEG 1

- 1. Logga in på ditt StudyAlongkonto. Du får upp nedan bild och du ser vilken kurs ditt barn har fått en plats till.
- 2. Klicka på Lägg i varukorgen för att bekräfta kursen.
- 3. Är du eller ditt barn inte längre intresserad av kursen, klicka på Ta bort.

| Mina barn                                                                                                    | 1        |                        |                       |                            |  |
|----------------------------------------------------------------------------------------------------|----------|------------------------|-----------------------|----------------------------|--|
| Ditt barns namn                                                                                                    | Öregrund | <u>4 nu 5 năsta ăr</u> | Medgivande bild/video | <u>Skapa nytt lösenord</u> |  |
| (LÃOC TILL BARN)<br>Mina kurser                                                                                                    |          |                        | _                     |                            |  |
| Ditt barns namn<br>Lärare: (<br>E-post: (<br>Telefon: 1<br>Åmne: !<br>Period: !<br>Tid: 1<br>Start: (<br>Plats: 1<br>Skola: Östhammar<br>Pris: 0 kr<br>Status: Ej bokad |          |                        |                       | N (TA BORT)                |  |

#### STEG 2

- 1. På denna sida ser du vad som finns i din varukorg (ämne, dag, tid för kurs och namn på eleven).
- 2. Klicka på knappen Gå vidare.
- 3. Är du eller ditt barn inte längre intresserad av kursen klicka på Ta bort.

|  |                                             | @ @             |                        |                       |                     |  |
|--|---------------------------------------------|-----------------|------------------------|-----------------------|---------------------|--|
|  | Min varukorg                                |                 |                        |                       |                     |  |
|  | Amne, dag och tid för kursen<br>Totalt 0 kr |                 |                        | Ditt barns namn       | Ē                   |  |
|  | GA VIDARE                                   |                 |                        |                       |                     |  |
|  | Mina barn                                   |                 |                        |                       |                     |  |
|  | Ditt barns namn                             | <u>Öregrund</u> | <u>4 nu 5 nästa år</u> | Medgivande bild/video | Skapa nytt lösenord |  |
|  |                                             |                 |                        |                       |                     |  |
|  | Mina kurser                                 |                 |                        |                       |                     |  |
|  | Ditt barns namn                             |                 |                        |                       | 9                   |  |

## STEG 3

- På denna sida bekräftar du ditt val genom att kryssa i att du läst Användarvillkoren, medgivande gällande publicering av film/bild och att anmälan kommer registreras enligt GDPR.
- 2. Klicka knappen Bekräfta
- 3. Nu är din bokning och bekräftelse klar och du får en orderbekräftelse (bild 4)

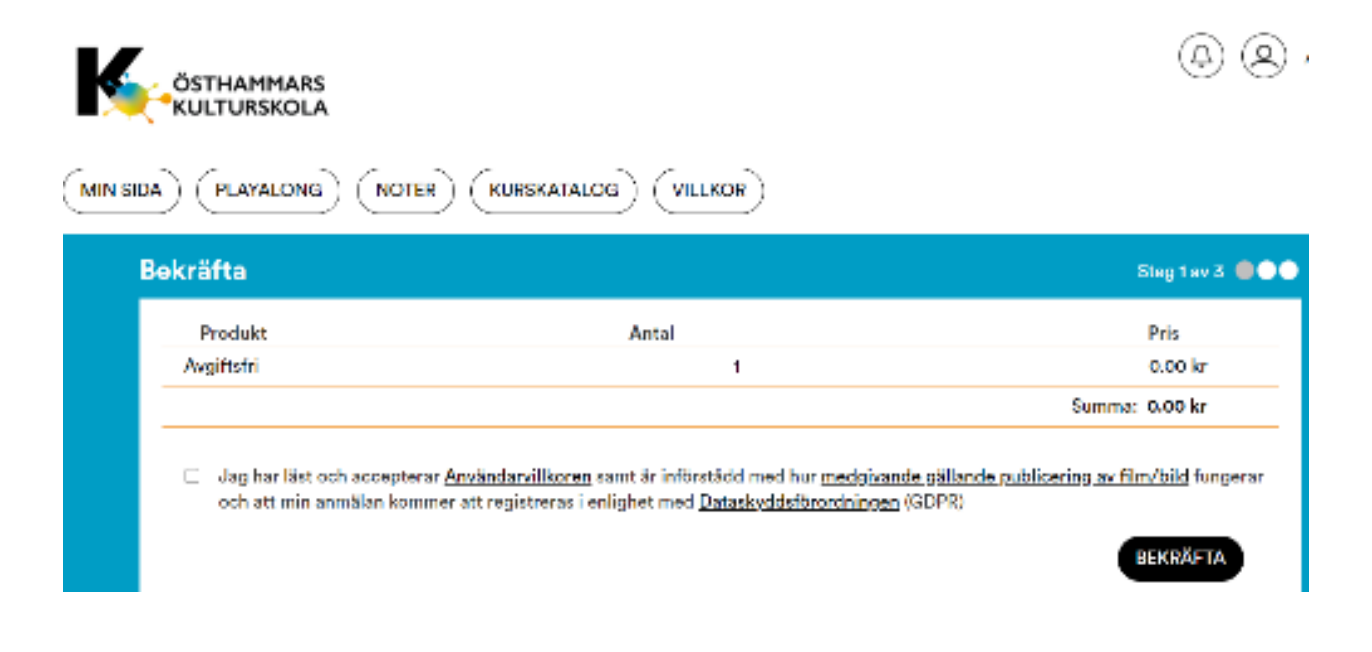

### Bekräftelse

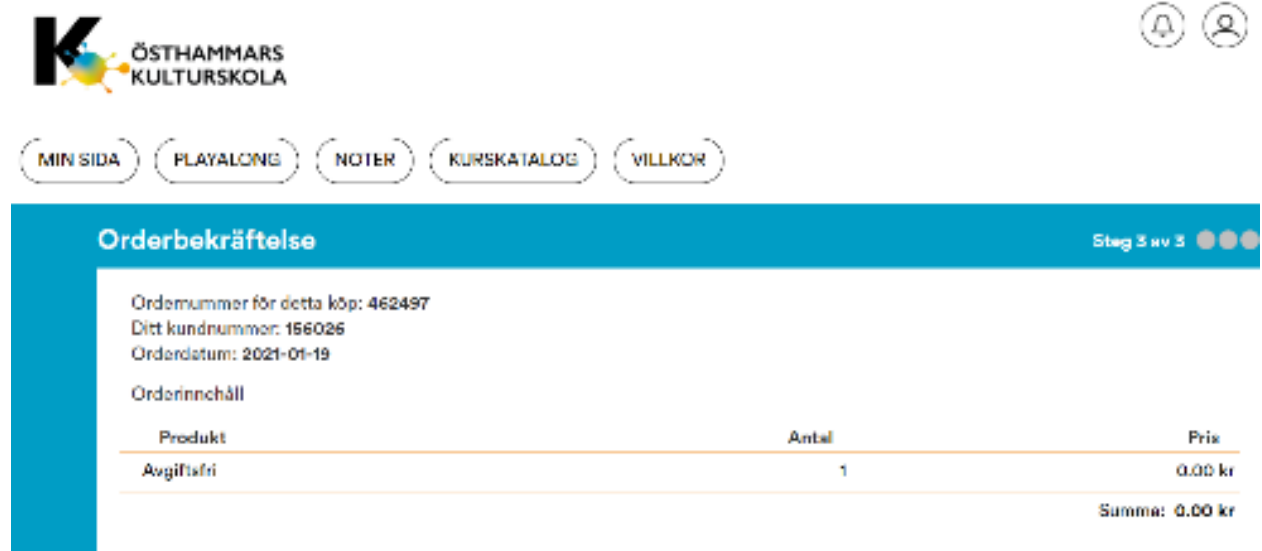

Tack för ditt köp, välkomman ätarl